# A Haiwell

# Configurações diversas utilizadas na programação do CLP

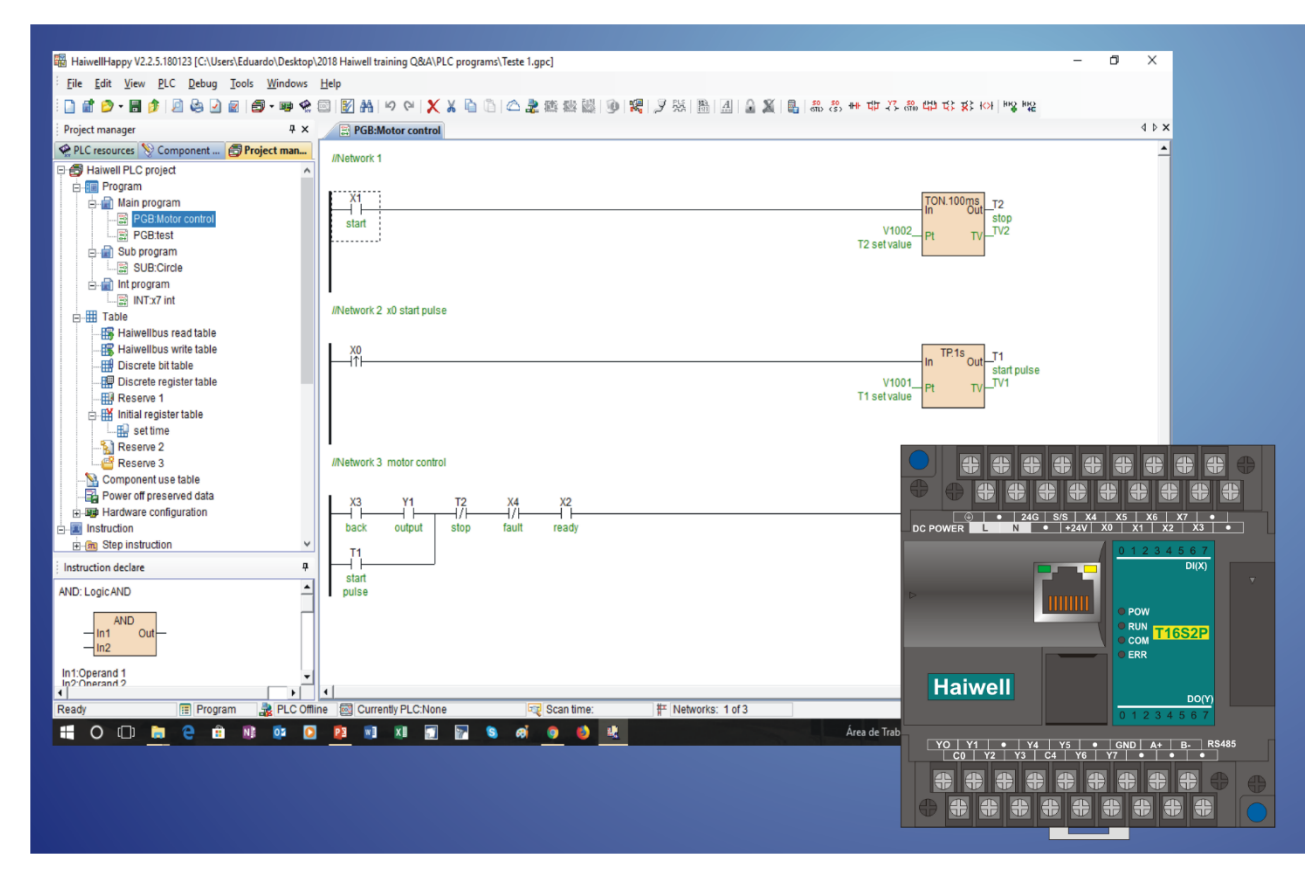

Curso de automação industrial utilizando o CLP Haiwell

AULA 8 | CONFIGURAÇÕES DIVERSAS

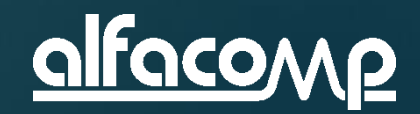

8

# Conteúdo da aula

Nesta aula iremos treinar diversos tópicos de configuração dos CLPs Haiwell que serão úteis no dia-a-dia dos programadores que estão acompanhando o curso.

O conteúdo desta aula também tem como objetivo preparar os alunos para a avaliação on-line para a obtenção do certificado de participação no treinamento CURSO DE AUTOMAÇÃO UTILIZANDO O CLP HAIWELL.

Para acompanhar esta aula é necessário ter concluído todas as anteriores.

Siga passo-a-passo a aula 8 para estar preparado para a avaliação.

Veja ao lado os assuntos desta aula.

- Iniciar um novo projeto
- Definição da área de memória retentiva
- Criação de blocos de programa
- Encriptação de projetos
- Criação de tabelas de inicialização de dados
- Adição de blocos matemáticos de função
- Instruções básicas de temporização
- Simulação do programa
- Monitoração do relógio de tempo real

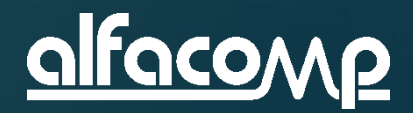

### Crie um novo projeto

8

- Crie um novo projeto utilizando o modelo T16S0P-e e dê ao mesmo o nome "Operação básica Haiwell"
- Altere a área de dados retentivos da seguinte forma:
  - Operandos V retentivos iniciando em V500 e tamanho de 3000 registros
  - Operandos M retentivos iniciando em M1000 e tamanho de 2000 registros

A janela de criação de New Project deve ficar como a seguir

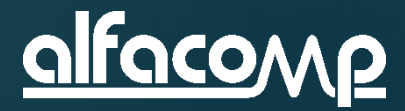

HaiwellHappy V2.2.5.180123

<u>File Edit View PLC Debug Tools Windows Help</u>

□ ☞ ② • 圖 ☆ | 図 & 回 @ • ☞ ≪ 図 | 図 科 | ♡ ペ | X X 凸 凸 | △ ≵ 磁 磁 磁 | ⑨ | 端 | 叉 塔 | 勘 | 凪 | & X | &

| 1 20 Genes. 11 Genes                   |                                                             |                                |       |  |
|----------------------------------------|-------------------------------------------------------------|--------------------------------|-------|--|
|                                        | 74000 00 0055 00 000470                                     | Auto save: 6 🤤 Minu            | ute   |  |
| 2U module 8*DI 8*DO transistor DC24    | -11023 C0-C255 S0-S2047)-<br>/ power supply 2 channel 200Kl | Hz pulse input 2 channel 200Ki | 47    |  |
| Ise output 2 communication ports supp  | oort 7 extension modules                                    |                                | -     |  |
|                                        |                                                             |                                |       |  |
| wer-off preservation (V500-V3499 M100  | 0-M2999 T96-T127 C64-C127                                   | S156-S255)                     |       |  |
| Clart component Longth                 | Start componen                                              | t Length                       |       |  |
| V 500 C 3000 C                         | т 96 🗘                                                      | 32 Clea                        | r     |  |
| M 1000 \$ 2000 \$                      | C 64 🗘                                                      | 64 🗘 Defau                     | llt   |  |
| S 156 🗘 100 🗘                          |                                                             |                                |       |  |
| Desire transmission (Opportunities II) | aiwall                                                      |                                |       |  |
| Project name:   Operação básica H      | aiweii                                                      |                                |       |  |
| User name:                             |                                                             |                                |       |  |
| Designer:                              |                                                             | Version:                       | _     |  |
| Company:                               |                                                             |                                |       |  |
| Password:                              | <br>Cor                                                     | nfirm password:                | _     |  |
| Date created: 31/01/2018 17:33:3       | 0                                                           | Modified:                      | _     |  |
|                                        |                                                             | internet and                   |       |  |
| Comments:                              |                                                             |                                | ^     |  |
|                                        |                                                             |                                | ~     |  |
|                                        |                                                             |                                |       |  |
|                                        |                                                             |                                | ancei |  |
|                                        |                                                             |                                |       |  |

8

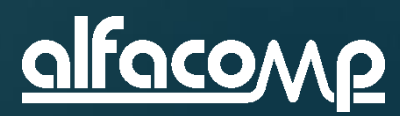

# Crie blocos de programa

- Crie três blocos de programa principais:
  - Bloco 2: 2 Communication
  - Bloco 3: 3 High speed
  - Bloco 1: 1 Motor control
- Observe que os blocos estão sendo criados propositalmente fora de sequência
- Após criar os três blocos, reordene os mesmos de forma a que o bloco "1 Motor control" seja o primeiro na sequência de processamento

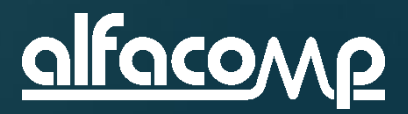

8

#### Clique em Main Program para criar os blocos

### 8

alfaco

| He naiweinappy v2:2:3:1/0906 [Ontitied]                                                                                                    |
|----------------------------------------------------------------------------------------------------|
| <u>F</u> ile <u>E</u> dit <u>V</u> iew <u>P</u> LC <u>D</u> ebug <u>T</u> ools <u>W</u> indows <u>H</u> elp                                                                                                    |
| 三部 (2) (2) (2) (2) (2) (2) (2) (2) (2) (2)                                                                                                    |
| Project manager 4 × PGB:2 Communication                                                                                                    |
| PLC resourc 📎 Component 🛃 Project ma                                                                                                    |
| Haiwell PLC project                                                                                                    |
| 📄 🛅 Program 🥂 👘                                                                                                    |
| 🖕 👘 Main program                                                                                                    |
|                                                                                                    |
| Bub program La Import                                                                                                    |
| Int program                                                                                                    |
|                                                                                                    |
| Haiwellbus read table                                                                                                    |
|                                                                                                    |
| In Inscrete bit table                                                                                                    |
|                                                                                                    |
| Reserve 1                                                                                                    |
| Initial register table                                                                                                    |
| Reserve 2                                                                                                    |
| Reserve 3                                                                                                    |
| - No Component use table                                                                                                    |
| - B Power off preserved data                                                                                                    |
| under state and the state of the state of t |
|                                                                                                    |
|                                                                                                    |

#### Os blocos foram criados na sequência abaixo

| 🛱 HaiwellHappy V2.2.5.180123 [C:\Us                                                                                                    | ers\Eduardo\Desktop\2018                   |
|----------------------------------------------------------------------------------------------------|--------------------------------------------|
| Eile Edit View PLC Debug                                                                                                    | <u>T</u> ools <u>W</u> indows <u>H</u> elp |
| 🗋 🖬 🧭 - 🖪 🌶 🖻 😂 🖸                                                                                                    | 🛃   🛃 - 🐲 😪 🖾                              |
| Project manager                                                                                                    | <b>₽ x</b>                                 |
| PLC resources 📎 Component                                                                                                    | Project man                                |
| Operasio bosica Haiweil      Program     Main program     PGB:2 Communica     PGB:3 High speed     PGB:1 Motor control     Sub program     Int program     Int program     Haiwellbus read table     Haiwellbus write table     Discrete bit table     End Discrete register table     Reserve 1 | tion                                       |

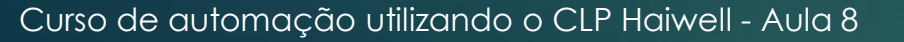

#### Clique em Debug para reordenar os blocos

### 8

| 🕆 Progra | m block order       |          | ×         |
|----------|---------------------|----------|-----------|
| List:    |                     |          |           |
| Index    | Main program        | Language | Move up   |
| 1        | PGB:1 Motor control | LD       |           |
| <b>2</b> | PGB:2 Communication | LD       | Move down |
| 🛱 3      | PGB:3 High speed    | LD       |           |
|          |                     |          |           |
|          |                     |          |           |
|          |                     |          |           |
|          |                     |          | OK        |
|          |                     |          |           |
|          |                     |          | Oreart    |
|          |                     |          | Cancel    |

Depois de reordenados os blocos ficam assim organizados

| HaiwellHappy V2.2.5.180123 [C:\Users\Eduardo\Desktop | 2018 |
|------------------------------------------------------|------|
| Eile Edit View PLC Debug Tools Windows               | Help |
| i 🗋 💣 🥟 - 🗟 🤌 🖉 😓 🖉 👘 - 🐲 🛠                          |      |
| Project manager 4 ×                                  |      |
| Republic PLC resources 📎 Component 👩 Project man     | 111  |
| 🖻 🕣 Operasro bósica Haiwell 🔨 🔨                      |      |
| 🖻 🔠 Program                                          |      |
| 🚊 🚮 Main program                                     |      |
|                                                      |      |
|                                                      |      |
| PGB:3 High speed                                     |      |
|                                                      |      |
| Int program                                          |      |
| 🖃 🌐 Table                                            |      |
| Haiwellbus read table                                |      |
| Haiwellbus write table                               |      |
| Discrete bit table                                   |      |
| Discrete register table                              |      |
| Reserve 1                                            |      |

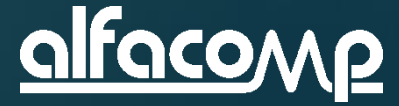

### Proteja um bloco com senha

8

- Proteja o bloco de programa "1 Motor control" com a senha "hello"
  - Clique como botão direito sobre o bloco e selecione Program property
  - No campo Password insira a senha e confirme no campo Confirm password
- Salve o projeto, feche o HaiwellHappy, reabra o HaiwellHappy e recarregue o projeto. Tente abrir o bloco "1 Motor control. Observe que agora a senha é exigida

| 📓 Main pro                        | gram Project properties                              |                                              |          | ×                                       |
|-----------------------------------|------------------------------------------------------|----------------------------------------------|----------|-----------------------------------------|
| Blo<br>Type<br>Main pl<br>Sub pro | ock name: 1 Motor control<br>rogram<br>ogram<br>gram | Language<br>LD<br>OFBD<br>OIL<br>OSFC<br>OST | Comments | Password: ***** Confirm password: ***** |
|                                   |                                                      |                                              |          | OK Cancel                               |

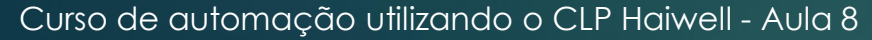

### Encriptação do projeto

#### Clique em Encryption project e introduza uma senha.

| <u>F</u> ile | <u>Edit View P</u> L    | C <u>D</u> ebug | Tools | Windows   | <u>H</u> elp |
|--------------|-------------------------|-----------------|-------|-----------|--------------|
|              | New project             | Ctrl+N          | 16    | 🗊 • 📭 😪   | 🖾 😿 👭        |
|              | New                     |                 | •     | Ψ×        |              |
| D            | Open project            | Ctrl+0          | Pr    | oject man |              |
|              | <u>R</u> ecent files    |                 | •     |           | 1            |
| D            | <u>C</u> lose project   |                 |       |           |              |
| F            | Save project            | Ctrl+S          |       |           |              |
| •            | Save project <u>a</u> s |                 |       |           |              |
| <b>B</b>     | Generate PLC exec       | utable file     |       |           |              |
|              | Encryption projet       |                 |       |           |              |
|              | Decryption projet       |                 |       |           |              |
| 2            | <u>I</u> mport          |                 |       |           |              |
| Q.,          | Export                  |                 |       |           |              |
| Ø            | Print preview           |                 |       |           |              |
| 8            | Print                   | Ctrl+P          |       |           |              |
| 2            | Project properties      |                 |       |           |              |
| -            | Exit                    | Alt+F4          |       |           |              |

| Encryption projet      | ×      |
|------------------------|--------|
|                        |        |
|                        |        |
| Password: ****         |        |
| Confirm password: **** |        |
|                        |        |
|                        |        |
| ОК                     | Cancel |
|                        |        |

Observe que depois de introduzida a senha de encriptação, o programa "1 Motor control", que está protegido por senha, desaparece do menu. O programa agora está escondido. Para o mesmo reaparecer é necessário desencriptar o projeto.

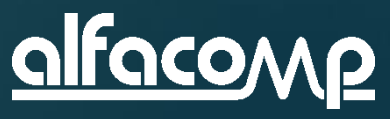

8

### 8

| 🖁 Initial r | egister table     |                                        |            |                                                          |                               | >        |
|-------------|-------------------|----------------------------------------|------------|----------------------------------------------------------|-------------------------------|----------|
| Power-      | Table name: Initi | al table test<br>048 Point V1000 - V20 | )47        | Start component: 1200 O Decimal<br>Length: 30 (0 to 200) | ⊖ Hex  ● Float<br>○ Character |          |
| Index       | Component         | Float (32 bit)                         | Hex        | Component comments                                       |                               | <b>^</b> |
| 1           | V1200             | 12 34                                  | 0x414570A4 |                                                          |                               |          |
| 2           | V1201             | 0.0                                    | 0x00004145 |                                                          |                               |          |
| 3           | V1202             | 0.0                                    | 0x00000000 |                                                          |                               |          |
| 4           | V1203             | 0.0                                    | 0x00000000 |                                                          |                               |          |
| 5           | V1204             | 0.0                                    | 0x00000000 |                                                          |                               |          |
| 6           | V1205             | 0.0                                    | 0x00000000 |                                                          |                               |          |
| 7           | V1206             | 0.0                                    | 0x00000000 |                                                          |                               |          |
| 8           | V1207             | 0.0                                    | 0x00000000 |                                                          |                               |          |
| 9           | V1208             | 0.0                                    | 0x00000000 |                                                          |                               |          |
| 10          | V1209             | 0.0                                    | 0x00000000 |                                                          |                               |          |
| 11          | V1210             | 0.0                                    | 0x00000000 |                                                          |                               |          |
| 12          | V1211             | 0.0                                    | 0x00000000 |                                                          |                               |          |
| 13          | V1212             | 0.0                                    | 0x00000000 |                                                          |                               |          |
| 14          | V1213             | 0.0                                    | 0x00000000 |                                                          |                               |          |
| 15          | V1214             | 0.0                                    | 0x00000000 |                                                          |                               |          |
| 16          | V1215             | 0.0                                    | 0x00000000 |                                                          |                               |          |
| 17          | V1216             | 0.0                                    | 0x00000000 |                                                          |                               |          |
| 18          | V1217             | 0.0                                    | 0x00000000 |                                                          |                               |          |
| 19          | V1218             | 0.0                                    | 0x00000000 |                                                          |                               |          |
| 20          | V1219             | 0.0                                    | 0x00000000 |                                                          |                               |          |
| 21          | V1220             | 0.0                                    | 0x0000000  |                                                          |                               | ×        |
| Comme       | ents              |                                        |            |                                                          |                               |          |
|             |                   |                                        |            | ~ ~                                                      | Password:                     |          |
| He          | lp Ch             | eck code calculator                    |            |                                                          | ОК                            | Cancel   |

Crie uma tabela de inicialização com o nome "Initial table test" com endereço inicial V1200 e tamanho de 30 elementos ▶ Introduza V1200 = 12.34 Observe que o valor introduzido ocupa as posições V1200 e V1201

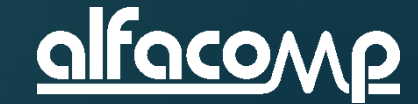

### 8

| 🖁 Initial r                                                                                                    | egister table                                                                                                    |                                                                                                    |                                                                                                    |                                 |                        |                      |                                | ×       |
|----------------------------------------------------------------------------------------------------|----------------------------------------------------------------------------------------------------|----------------------------------------------------------------------------------------------------|----------------------------------------------------------------------------------------------------|---------------------------------|------------------------|----------------------|--------------------------------|---------|
| Power-                                                                                                    | Table name: Initial                                                                                                    | table test<br>8 Point V1000 - V2047                                                                                                    | Start c                                                                                                    | component: 1200<br>Length: 30 ( | O Decimal<br>0 to 200) | ● Hex<br>○ Character | ⊖ Float                        |         |
| Index           1           2           3           4           5           6           7           8           9           10           11           12 | Or preservation: 104           Component           V1200           V1201           V1202           V1203           V1204           V1205           V1206           V1207           V1208           V1209           V1210           V1211 | 16bits value           0x70A4           0x4145           1A2B           0x0000           0x0000 | 32bits value<br>0x414570A4<br>0x1A2B4145<br>0x00001A2B<br>0x0000000<br>0x0000000<br>0x0000000<br>0x0000000 | Component commen                | IS                     |                      |                                |         |
| 13<br>14<br>15<br>16<br>17<br>18<br>19<br>20<br>21                                                                                                    | V1212<br>V1213<br>V1214<br>V1215<br>V1216<br>V1217<br>V1218<br>V1219<br>V1220                                                                                                    | 0x0000<br>0x0000<br>0x0000<br>0x0000<br>0x0000<br>0x0000<br>0x0000<br>0x0000<br>0x0000<br>0x0000                                                                                                    | 0x00000000<br>0x00000000<br>0x00000000<br>0x000000                                                         |                                 |                        |                      |                                | · · · · |
| Comme                                                                                                    | Ip Chec                                                                                                    | k code calculator                                                                                                    |                                                                                                    |                                 | ×                      | Pas<br>Confirm pas   | ssword:<br>ssword:<br>OK Cance | 21      |

# Selecione hexadecimal Introduza V1202 = 1A2B

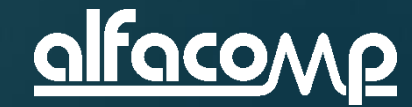

8

| 🎽 Initial regis                                                                                                    | ster table                                                                                    |                                                                                                    |                                                                                                    |                           |              |                 |                      |                                 | × |
|----------------------------------------------------------------------------------------------------|-----------------------------------------------------------------------------------------------|----------------------------------------------------------------------------------------------------|----------------------------------------------------------------------------------------------------|---------------------------|--------------|-----------------|----------------------|---------------------------------|---|
| Tabl<br>Power-off p                                                                                                    | le name: Initial ta                                                                           | able test<br>Point V1000 - V2047                                                                                                    | Start c                                                                                                    | omponent: 12<br>Length: 3 | 200<br>30 (0 | Decimal to 200) | ⊖ Hex<br>○ Character | ⊖ Float                         |   |
| Power-off pr           Index         Cc           1         V1           2         V1           3         V1           4         V1           5         V1           6         V1           7         V1           8         V1           9         V1           10         V1           11         V1           12         V1           13         V1           14         V1           15         V1           16         V1 | reservation:1048 pmponent 200 201 202 203 204 205 206 207 208 209 210 211 212 213 214 215 204 | Point V1000 - V2047<br>16bits value<br>28836<br>16709<br>6699<br>32767<br>24182<br>479<br>0<br>0<br>0<br>0<br>0<br>0<br>0<br>0<br>0<br>0<br>0<br>0<br>0 | 32bits value<br>1095069860<br>439042373<br>2147424811<br>1584824319<br>31415926 ↓<br>479<br>0<br>0<br>0<br>0<br>0<br>0<br>0<br>0<br>0<br>0<br>0<br>0<br>0 | Component co              | omments      | 5               |                      |                                 |   |
| 17 V1<br>18 V1<br>19 V1<br>20 V1<br>21 V1<br>Comments                                                                                                    | 216<br>217<br>218<br>2219<br>220<br>220<br>Check                                              | 0<br>0<br>0<br>0<br>0<br>0<br>0<br>0<br>0<br>0<br>0<br>0<br>0<br>0                                                                                      | 0 0 0 0 0 0 0 0 0 0 0 0 0 0 0 0 0 0 0 0                                                                                                    |                           |              | V               | Pas<br>Confirm pas   | ssword:<br>ssword:<br>OK Cancel |   |

Selecione decimal
 Introduza V1203 = 32767
 Introduza V1204 = 31415926
 Observe que V1205 recebe parte do valor

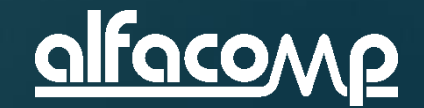

8

| 🖁 Initial r | egister table    |                                          |        |                                                      |                      |                            | X   |
|-------------|------------------|------------------------------------------|--------|------------------------------------------------------|----------------------|----------------------------|-----|
| Power-o     | Table name: Init | ial table test<br>048 Point V1000 - V204 | Star   | t component: 1200 O Decimal<br>Length: 30 (0 to 200) | ⊖ Hex<br>● Character | ○ Float<br>□ Low-byte mode |     |
| Index       | Component        | Character                                | Hex    | Component comments                                   |                      |                            | ^   |
| 1           | V1200            | 1.1                                      | 0x70A4 | · · · · · · · · · · · · · · · · · · ·                |                      |                            |     |
| 2           | V1201            | 'EA'                                     | 0x4145 |                                                      |                      |                            |     |
| 3           | V1202            | '+ <b>□</b> '                            | 0x1A2B |                                                      |                      |                            |     |
| 4           | V1203            | ' 0'                                     | 0x7FFF |                                                      |                      |                            |     |
| 5           | V1204            | 'V^'                                     | 0x5E76 |                                                      |                      |                            |     |
| 6           | V1205            | '?'                                      | 0x01DF |                                                      |                      |                            |     |
| 7           | V1206            | AT                                       | 0x5441 |                                                      |                      |                            |     |
| 8           | V1207            | '^S'                                     | 0x535E |                                                      |                      |                            |     |
| 9           | V1208            | 'MS'                                     | 0x534D |                                                      |                      |                            |     |
| 10          | V1209            | '=0'                                     | 0x303D |                                                      |                      |                            |     |
| 11          | V1210            | '59'                                     | 0x3935 |                                                      |                      |                            |     |
| 12          | V1211            | '22'                                     | 0x3232 |                                                      |                      |                            |     |
| 13          | V1212            | '23'                                     | 0x3332 |                                                      |                      |                            |     |
| 14          | V1213            | '03'                                     | 0x3330 |                                                      |                      |                            |     |
| 15          | V1214            | '12'                                     | 0x3231 |                                                      |                      |                            |     |
| 16          | V1215            | 1                                        | 0x0000 |                                                      |                      |                            |     |
| 17          | V1216            | 1.00                                     | 0x0000 |                                                      |                      |                            |     |
| 18          | V1217            | 1                                        | 0x0000 |                                                      |                      |                            |     |
| 19          | V1218            | 1.00                                     | 0x0000 |                                                      |                      |                            |     |
| 20          | V1219            | 1                                        | 0x0000 |                                                      |                      |                            |     |
| 21          | V1220            | 1                                        | 0x0000 |                                                      |                      |                            | ¥   |
| Comme       | ents             |                                          |        |                                                      |                      |                            |     |
|             |                  |                                          |        | ~ ~                                                  | Pa<br>Confirm pa     | ssword:                    |     |
| He          | lp Ch            | eck code calculator                      |        |                                                      |                      | OK Can                     | cel |

 Selecione Character
 Introduza V1206 = AT^SMS = 05922230312
 Com isso você aprendeu a criar e preencher uma tabela de inicialização com dados nos diversos formatos numéricos e na

forma de caractere

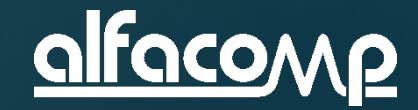

## Instruções matemáticas

### 8

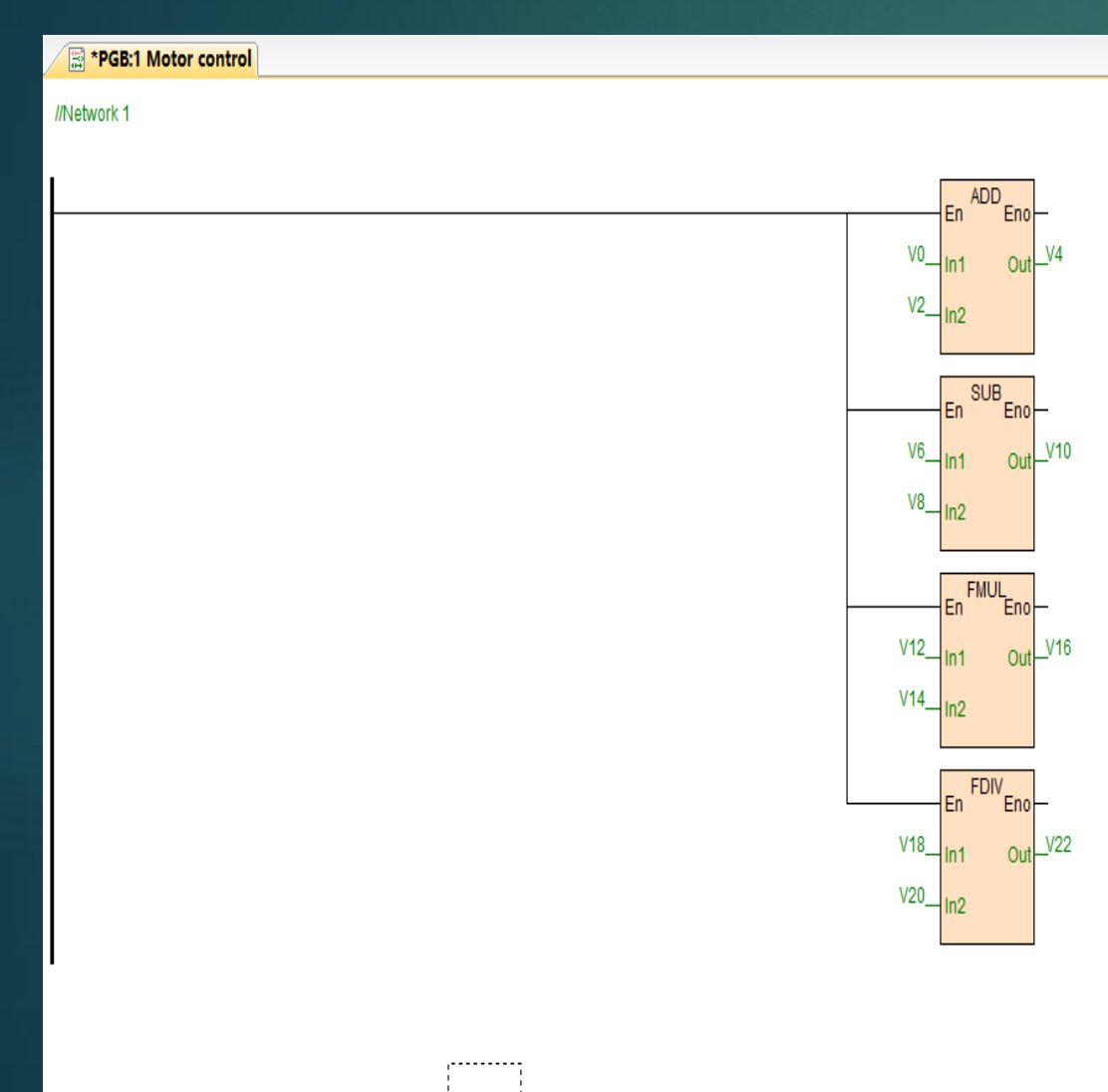

Programe as seguintes operações matemáticas:
 ADD "V4 = V0 + V2"
 SUB "V10 = V6 - V8"
 FMUL "V16 = V12 \* V14"
 FDIV "V22 = V18 / V20"

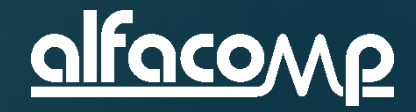

# Atalhos CTRL+I e CTRL+L

### 8

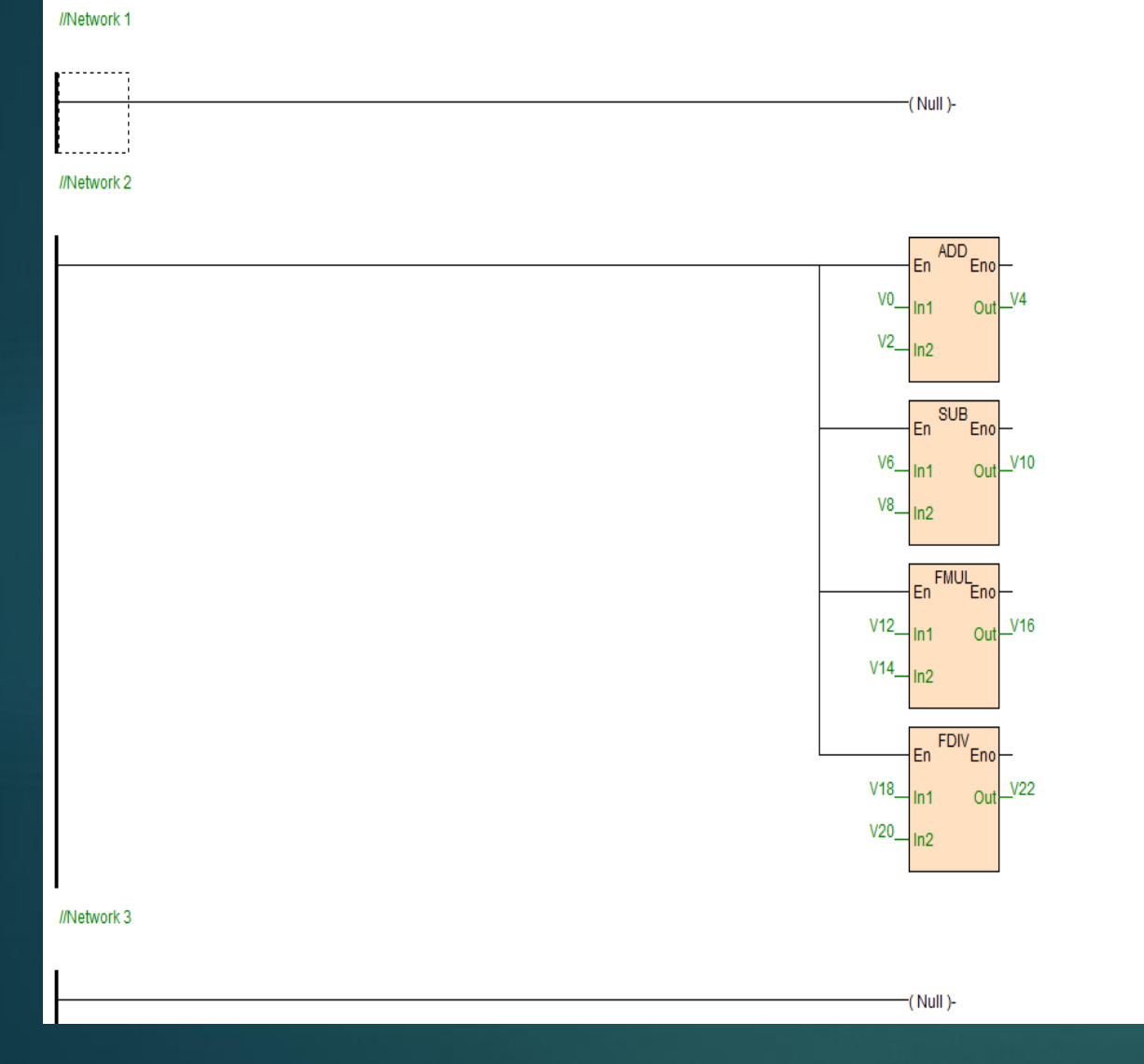

- Introduza uma linha antes da linha das operações matemáticas utilizando CTRL+I
- Introduza uma linha após a linha das operações matemáticas utilizando CTRL+L
- Uma lista com todas as teclas de atalho pode ser encontrada no HELP

| PHaiwell PLC programming software help                                 |                                                                     |                                                         |                                                       |
|------------------------------------------------------------------------|---------------------------------------------------------------------|---------------------------------------------------------|-------------------------------------------------------|
| 🖅 🗇 🎒 🕅 -<br>Dcultar Voltar Imprimir Opções                            |                                                                     |                                                         |                                                       |
| Sumário   [ndice Pesquisar  <br>Digite a palayra-chave para localizar: | Shortcut key<br>HaiwellHappy programm<br>programming operation easy | ing software supply abur<br>and efficient ,shortcut key | ndant shortcut key, during use<br>listing as follows: |
| Programming operation manual                                           | Category                                                            | Shortcut key                                            | Functio                                               |
| Listar Tópicos                                                         |                                                                     | Alt + F                                                 | Open "File" menu                                      |
| Calasiana a Tásian ann suitistis                                       |                                                                     | Alt + E                                                 | Open "Edit" menu                                      |
| selecione o Topico para exibição:                                      |                                                                     | Alt + V                                                 | Open "Search" menu                                    |
| Hardware manual                                                        |                                                                     | Alt + P                                                 | Open "PLC" menu                                       |
| Product introduction<br>Programming operation manual                   | menu operation                                                      | Alt + D                                                 | Open "Debug" menu                                     |
| Quick start                                                            |                                                                     | Alt + T                                                 | Open "Tools" menu                                     |
| Remote module                                                          |                                                                     | Alt + W                                                 | Open " window" menu                                   |
| Simulate and online debugging                                          |                                                                     | Alt + H                                                 | Open "Help" menu                                      |

Ctrl + N

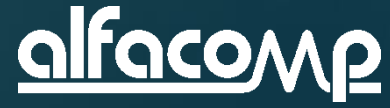

New program project

### Comparadores e timer

#### Introduza a linha abaixo

//Network 3 Testes com reles de comparacao e acionamento do timer

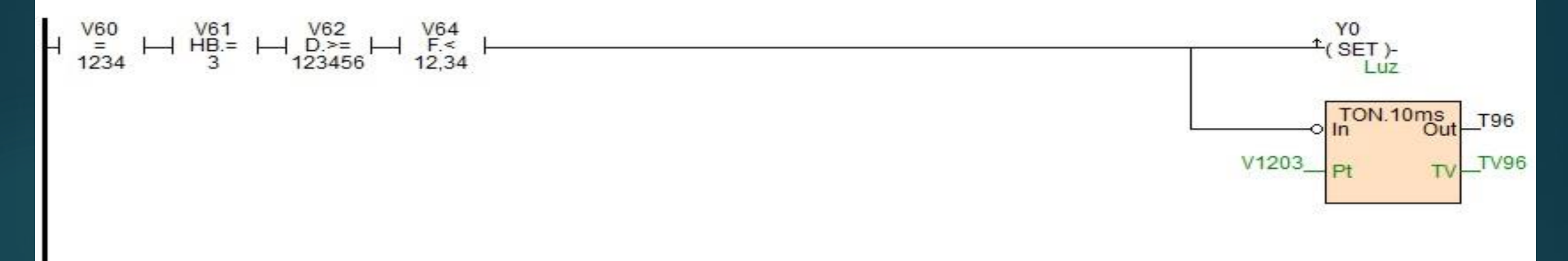

Para tanto, na linha Network 3, clique em **serial connect switch** no menu superior ou pressione F9 para adicionar o relé. Clique com o botão direito para selecionar **16-bit comparison switch =**, digite V60 e 1234 respectivamente. Adicione um relé e selecione **High Bite compare equal switch =**, digite V61 e 3 respectivamente. Similarmente, adicione o relé **32-bit comparison switch> =**, e um relé **floating-point comparison switch** < e o valor 12,34, então introduza o comando **SET** associado a entrada Y0 com **rising edge**.

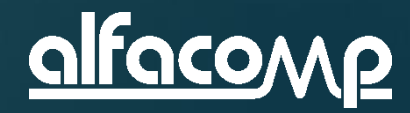

8

### Comparadores e timer

### 8

Introduza o comando TON, clique com o botão direito e entre na caixa de configuração como abaixo e selecione a base de tempo de 10 ms

| 📫 Instruction: TON Delay ON |                     |               |                 |               |                   |   |  |  |
|-----------------------------|---------------------|---------------|-----------------|---------------|-------------------|---|--|--|
|                             | Instruction disable |               | Timer number: 0 | \$            | Time base: 10ms 🗸 |   |  |  |
| lt                          | em                  | Component     |                 | Description   |                   |   |  |  |
|                             | Input               |               |                 |               |                   |   |  |  |
|                             | Pt                  | 0             |                 | Preset time   |                   |   |  |  |
|                             | Output              |               |                 |               |                   |   |  |  |
|                             | Out                 | System define |                 | Status Output |                   |   |  |  |
|                             | TV                  | System define |                 | Current time  |                   |   |  |  |
|                             |                     |               |                 |               |                   |   |  |  |
|                             |                     |               |                 |               |                   |   |  |  |
|                             |                     |               |                 |               |                   |   |  |  |
|                             |                     |               |                 |               |                   |   |  |  |
|                             |                     |               |                 |               |                   |   |  |  |
|                             |                     |               |                 |               |                   | _ |  |  |
|                             |                     |               |                 |               |                   |   |  |  |
|                             |                     |               |                 |               |                   |   |  |  |
|                             |                     |               |                 |               |                   |   |  |  |
| i                           |                     |               |                 |               |                   |   |  |  |
|                             |                     |               |                 |               |                   |   |  |  |
|                             | Help                |               |                 |               | OK Cance          | 1 |  |  |
|                             | •                   |               |                 |               |                   |   |  |  |

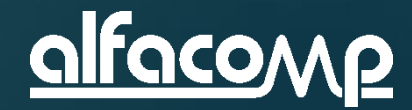

### Comparadores e timer

8

Clique na conexão de entrada com o botão direito e selecione Negation para negar o sinal de acionamento do timer

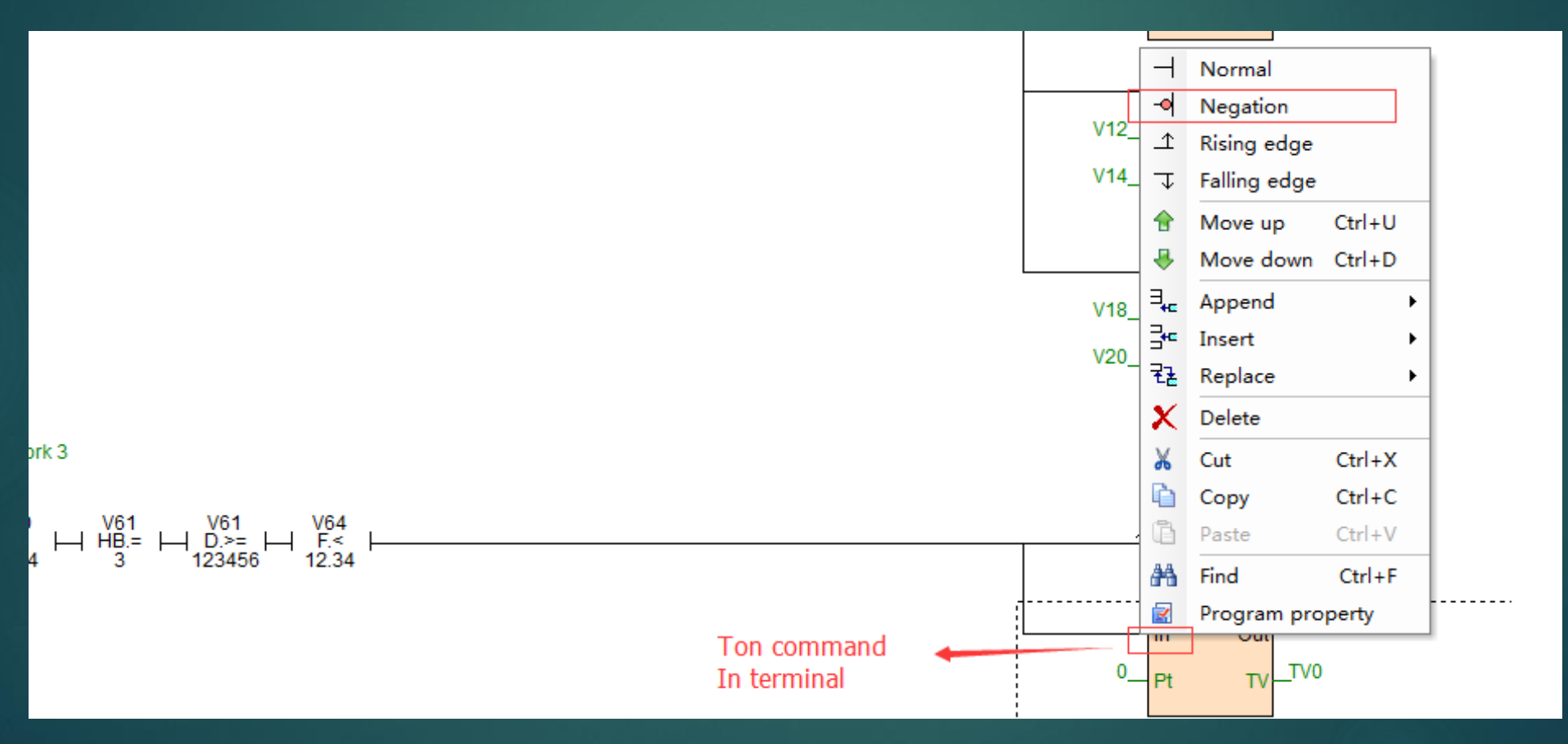

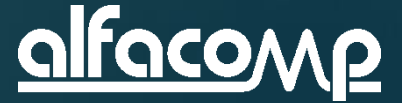

# Simulação do funcionamento

Clique Emulator start button no menu superior e clique em V60 para forçar o valor 1234, similarmente force os valores em V61, V62, V64

| A Force                                           | <b>—</b>                                                        |
|---------------------------------------------------|-----------------------------------------------------------------|
| Type: V V Component: 60 🗘                         | Force                                                           |
| Value: 1234 I I I I I I I I I I I I I I I I I I I | Cancel                                                          |
| V80=1234<br>+ $+$ $+$ $+$ $+$ $+$ $+$ $+$ $+$ $+$ | Y0<br><b>1</b> (SET)-<br>TON.10ms<br>Out<br>0<br>Pt TV<br>TV0=0 |

Observe que Y0 irá ligar quando as condições forem atendidas

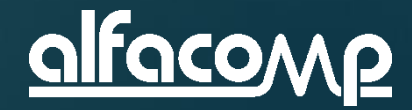

8

# Simulação do funcionamento

| 🛗 Component state table - Status table1 📃 🗖 🗖 💌 |                    |              |                    |  |  |  |  |  |  |
|-------------------------------------------------|--------------------|--------------|--------------------|--|--|--|--|--|--|
| Status ta                                       | ble1 Status table2 |              |                    |  |  |  |  |  |  |
| Component                                       | 16bits value       | 32bits value | Component comm 🔺   |  |  |  |  |  |  |
| Y0                                              | On \Theta          |              |                    |  |  |  |  |  |  |
| Y1                                              | Off 🔴              |              |                    |  |  |  |  |  |  |
| Y2                                              | Off 🔴              |              |                    |  |  |  |  |  |  |
| Y3                                              | Off 🔴              |              |                    |  |  |  |  |  |  |
| Y4                                              | Off 🔴              |              |                    |  |  |  |  |  |  |
| Y5                                              | Off 🔴              |              |                    |  |  |  |  |  |  |
| Y6                                              | Off 🔴              |              |                    |  |  |  |  |  |  |
| Y7                                              | Off 🔴              |              |                    |  |  |  |  |  |  |
|                                                 |                    |              |                    |  |  |  |  |  |  |
| SV12                                            | 2017               | 788449       | Read-only Year     |  |  |  |  |  |  |
| SV13                                            | 12                 | 1441804      | Read-only Month(1  |  |  |  |  |  |  |
| SV14                                            | 22                 | 655382       | Read-only Day(1-3  |  |  |  |  |  |  |
| SV15                                            | 10                 | 2621450      | Read-only Hour(0-  |  |  |  |  |  |  |
| SV16                                            | 40                 | 3342376      | Read-only Minute(( |  |  |  |  |  |  |
| SV17                                            | 51                 | 327731       | Read-only Second   |  |  |  |  |  |  |
|                                                 |                    |              |                    |  |  |  |  |  |  |
|                                                 |                    |              |                    |  |  |  |  |  |  |
|                                                 |                    |              |                    |  |  |  |  |  |  |
|                                                 |                    |              |                    |  |  |  |  |  |  |
|                                                 |                    |              |                    |  |  |  |  |  |  |
|                                                 |                    |              |                    |  |  |  |  |  |  |
|                                                 |                    |              |                    |  |  |  |  |  |  |
|                                                 |                    |              |                    |  |  |  |  |  |  |
|                                                 |                    |              |                    |  |  |  |  |  |  |
|                                                 |                    |              |                    |  |  |  |  |  |  |
|                                                 |                    |              |                    |  |  |  |  |  |  |
|                                                 |                    |              |                    |  |  |  |  |  |  |
|                                                 |                    |              |                    |  |  |  |  |  |  |
|                                                 |                    |              |                    |  |  |  |  |  |  |
|                                                 |                    |              | ×.                 |  |  |  |  |  |  |

 Ainda em simulação, abra a janela Status table 1 e introduza os valores Y0 a Y7 (digitando Y0-7 as 8 primeiras saídas são criadas na tabela)

 Adicione os variáveis de sistema do relógio de tempo real SV12 a SV17 (digitando SV12-17 as 6 variáveis são criadas na tabela)

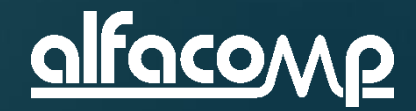

8

### Importação de tabela de monitoração

- Importe a tabela de inicialização para a tabela de monitoração
- Isso irá criar uma nova aba Status Table 2 com os valores definidos na tabela que havíamos criado Initial table test

| Status tal                                                                                                    | 40614                                                                                                    |   | 05.05                                                                     |                                                             | 0                                                                | • • • • • • • • •                            | L L                             |
|----------------------------------------------------------------------------------------------------|----------------------------------------------------------------------------------------------------|---|---------------------------------------------------------------------------|-------------------------------------------------------------|------------------------------------------------------------------|----------------------------------------------|---------------------------------|
| Component                                                                                                    | 16bits value                                                                                                    | 3 | 2Dits value                                                               |                                                             | Componer                                                         | it comm                                      | ſ                               |
| Y0<br>Y1<br>Y2<br>Y3<br>Y4<br>Y5<br>Y6<br>Y7                                                                                                    | Off         ●           Off         ●           Off         ●           Off         ●           Off         ●           Off         ●           Off         ●           Off         ●           Off         ●           Off         ●           Off         ●           Off         ● |   | Force ON<br>Force OFF<br>Force<br>Lock data<br>Unlock data<br>Unlock data |                                                             | Luz                                                              |                                              | V12=0,0_<br>V14=0,0_<br>V18=0.0 |
| Y7         Off           SV12         2018           SV13         2           SV14         7           SV15         17           SV16         29           SV17         37 | 2018<br>2<br>7<br>17<br>29<br>37                                                                                                    | × | Add table Delete table Delete item Decimal                                | Haiwellbus<br>Haiwellbus                                    | Read-only<br>Read-only<br>Read-only<br>read table<br>write table | Year<br>Month(1<br>Dax(1-3<br>Ir(0-<br>ute(( | V20=0,0_                        |
|                                                                                                    | 57                                                                                                    |   | Hex<br>Binary<br>Float<br>Character                                       | Discrete bit<br>Discrete reg<br>Reserve 1<br>Initial regist | table<br>jister table<br>er table                                | → Und<br>→<br>→ ⊞ Ini                        | tial table test                 |
|                                                                                                    |                                                                                                    |   |                                                                           | Reserve 2<br>Reserve 3                                      |                                                                  |                                              | V1203=0                         |
|                                                                                                    |                                                                                                    |   |                                                                           |                                                             |                                                                  |                                              |                                 |

| 🛗 Componen | it state table - Status t | able2        | - • ×                |
|------------|---------------------------|--------------|----------------------|
| Status tab | le1 Status table2         |              |                      |
| Component  | 16bits value              | 32bits value | Component comm \land |
| V1200      | 28836                     | 1095069860   |                      |
| V1201      | 16709                     | 439042373    |                      |
| V1202      | 6699                      | 2147424811   |                      |
| V1203      | 32767                     | 1584824319   |                      |
| V1204      | 24182                     | 31415926     |                      |
| V1205      | 479                       | 1413546463   |                      |
| V1206      | 21569                     | 1398690881   |                      |
| V1207      | 21342                     | 1397576542   |                      |
| V1208      | 21325                     | 809325389    |                      |
| V1209      | 12349                     | 959787069    |                      |
| V1210      | 14645                     | 842152245    |                      |
| V1211      | 12850                     | 858927666    |                      |
| V1212      | 13106                     | 858796850    |                      |
| V1213      | 13104                     | 842085168    |                      |
| V1214      | 12849                     | 12849        |                      |
| V1215      | 0                         | 0            |                      |
| V1216      | 0                         | 0            |                      |
| V1217      | 0                         | 0            |                      |
| V1218      | 0                         | 0            |                      |
| V1219      | 0                         | 0            |                      |
| V1220      | 0                         | 0            |                      |
| V1221      | 0                         | 0            |                      |
| V1222      | 0                         | 0            |                      |
| V1223      | 0                         | 0            |                      |
| V1224      | 0                         | 0            |                      |
| V1225      | 0                         | 0            |                      |
| V1226      | 0                         | 0            |                      |
| V1227      | 0                         | 0            |                      |
| V1228      | 0                         | 0            |                      |
| V1229      | 0                         | 0            |                      |
| <          |                           |              | >                    |

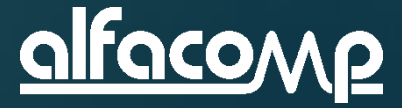

8

- Pare o simulador, delete a linha 1
- Introduza uma nova linha com CTRL+L e configure um timer T252 com base de tempo de 1ms e preset de 125
- Adicione a instrução ATCH para chamada de sub-rotina acionada pelo timer T252

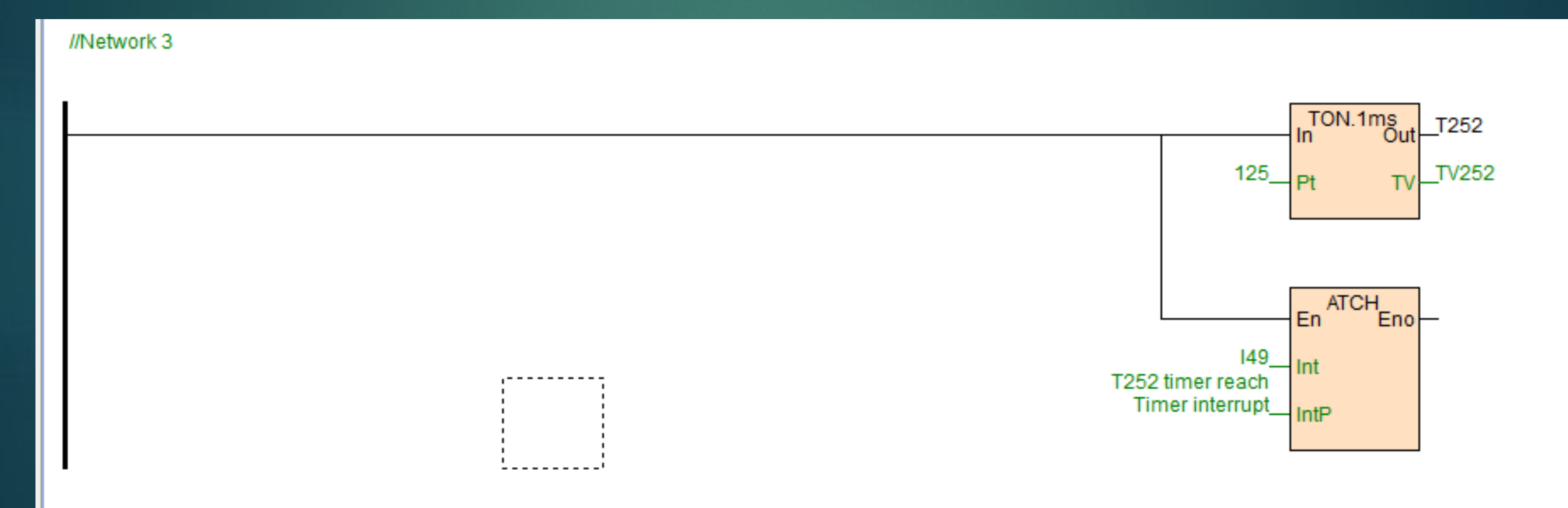

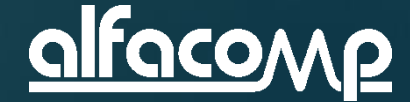

8

- Clique no organizador em Int program com o botão direito e clique em New int program
- Configure o bloco como abaixo
- Está criado o bloco da rotina por interrupção

| 📓 Int program Project                                             | properties      | ×                              |
|-------------------------------------------------------------------|-----------------|--------------------------------|
| Block name:<br>Type<br>Main program<br>Sub program<br>Int program | Timer interrupt | Password:<br>Confirm password: |
|                                                                   |                 | OK Cancel                      |

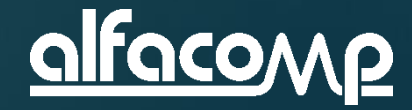

8

Programe a rotina de interrupção de forma a incrementar V1 a cada vez que for acionada

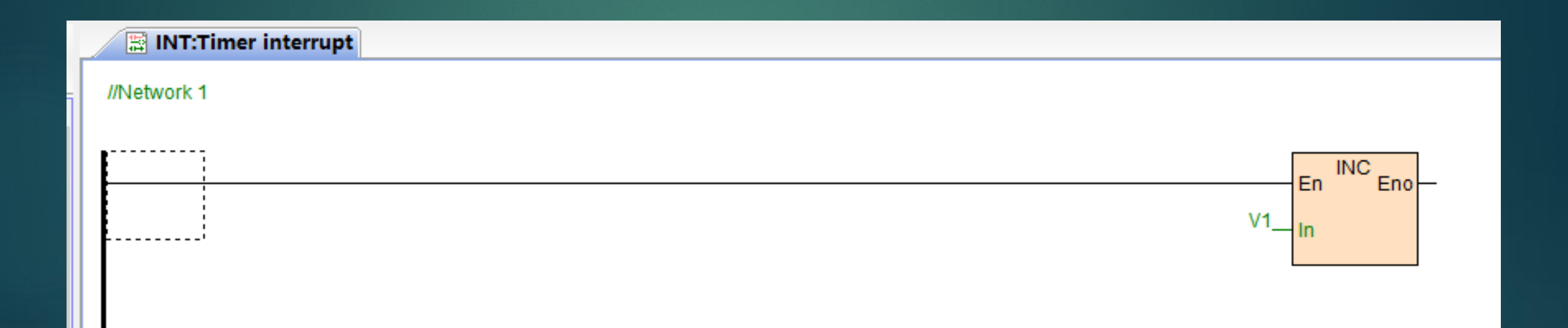

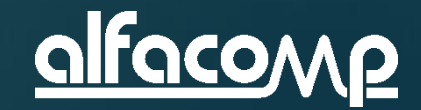

8

No programa principal 1 Motor control, clique duplo na instrução ATCH, selecione a 149

| instruction:                  | ATCH Interrupt binding                   |                                                       | ×                                                                                                    |
|-------------------------------|------------------------------------------|-------------------------------------------------------|----------------------------------------------------------------------------------------------------|
| Instruction                   | disable                                  |                                                       |                                                                                                    |
| Item                          | Component                                | Description                                           |                                                                                                    |
| Input<br>Int<br>Output<br>Eno | I49//T252 timer reaches target None None | Interruption ID<br>Interruption name<br>Enable output | Instruction:ATCH<br>Interrupt binding<br>Item IntP: Interruption name<br>Int program:<br>Timer interrupt |
| Help                          |                                          |                                                       | OK Cancel                                                                                                |

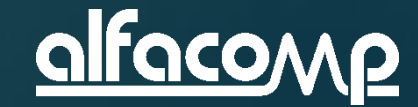

8

Introduza o relé normalmente fechado T252 no início da linha para que o timer 252 seja resetado a cada 125 ms

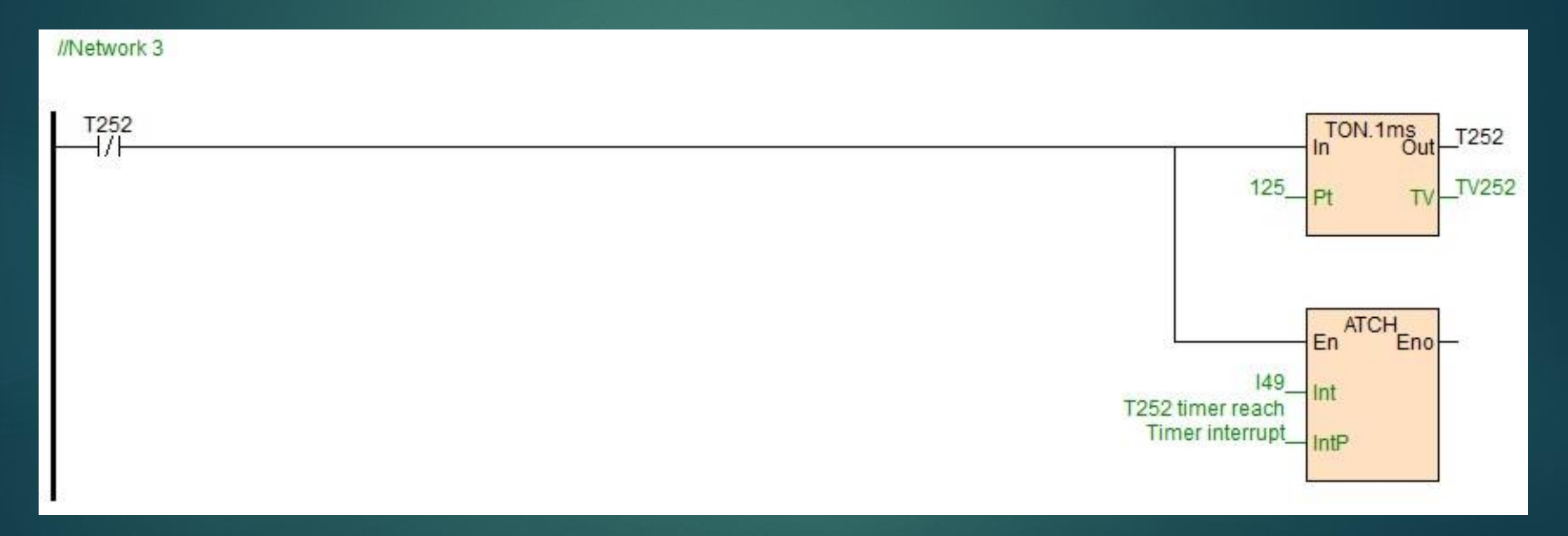

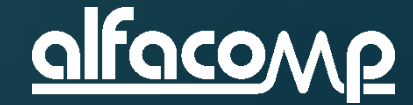

8

- Entre no simulador e observe que o timer é reiniciado a cada 125 ms quando o relé T252 pulsa
- A cada reinicialização a rotina de interrupção é acionada

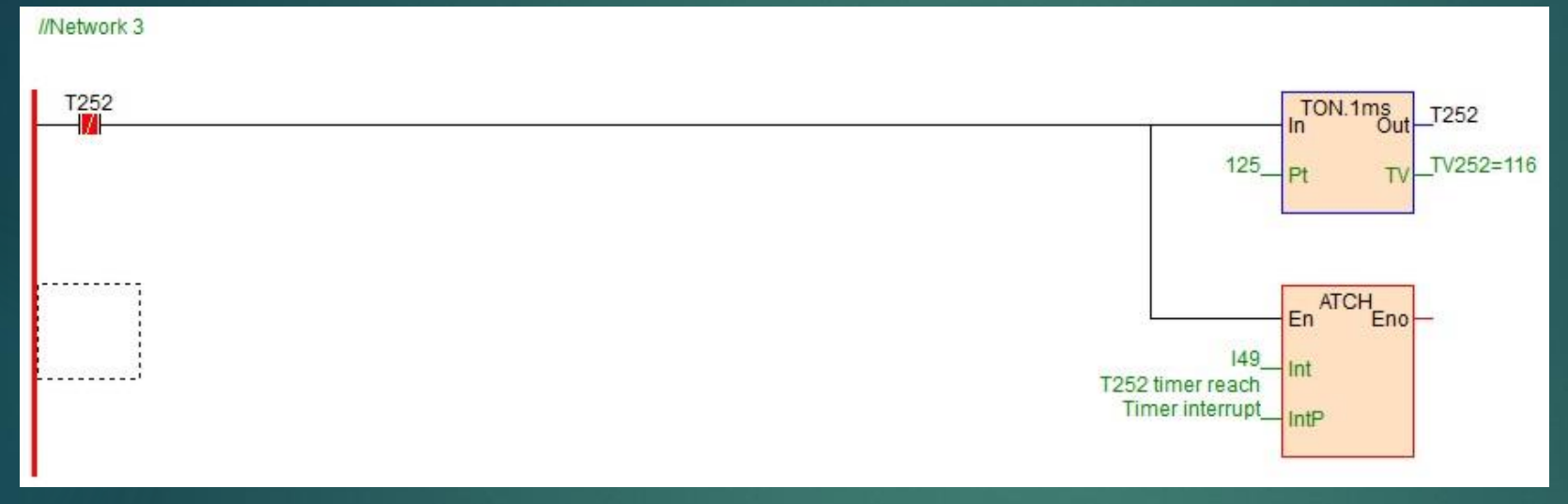

Observe que o valor de V1 na rotina de interrupção é incrementado a cada vez que a rotina é acionada

| //Network 1 |           |
|-------------|-----------|
| L           |           |
|             | V1=1641In |
|             |           |

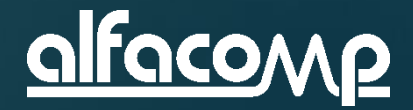

8

# Sub-rotina

8

Vamos agora criar uma sub-rotina para calcular a hipotenusa de um triângulo retângulo, dados dois catetos ( a<sup>2</sup> = b<sup>2</sup> + c<sup>2</sup> ), Teorema de Pitagoras

| ţ | Sub program F                                          | Project properties    |                               |           | ×                 |
|---|--------------------------------------------------------|-----------------------|-------------------------------|-----------|-------------------|
|   | Block na                                               | me: The Pythagorean   | n theo                        |           | Password:         |
|   | Type<br>O Main program<br>Sub program<br>O Int program |                       | Clanguage CLD CFBD CIL SFC ST | Comments  | Confirm password: |
|   | Parameters (Inp                                        | ut Max.=8 Output Max. | =3)                           |           |                   |
|   | Component                                              | Par. name             | Par. type                     | Data type | Comments          |
|   | LV0                                                    | LV0                   | IN                            | INT       |                   |
|   | LV1                                                    | LV1                   | IN                            | INT       |                   |
|   | LV2                                                    | OUT                   | OUT                           | REAL      |                   |
|   |                                                        |                       |                               |           |                   |
|   |                                                        |                       |                               |           |                   |
|   |                                                        |                       |                               |           |                   |
|   |                                                        |                       |                               |           |                   |
|   |                                                        |                       |                               |           |                   |
|   |                                                        |                       |                               |           |                   |
|   |                                                        |                       |                               |           |                   |
|   |                                                        |                       |                               |           |                   |
|   | Append                                                 | Insert                | Delete                        |           | OK Cancel         |

Clique em **subroutine** no menu lateral, abra a janela de configuração e dê o nome "The Pythagorean Theo", clique **Append** e adicione LV0 e LV1 (INT) e LV2 (REAL) como ao lado

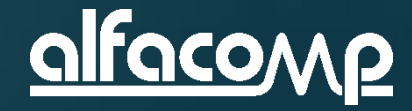

### Sub-rotina

📓 SUB:The Pythagorean theo (L...) 🔚 \*PGB:1 Motor control

//Network 1

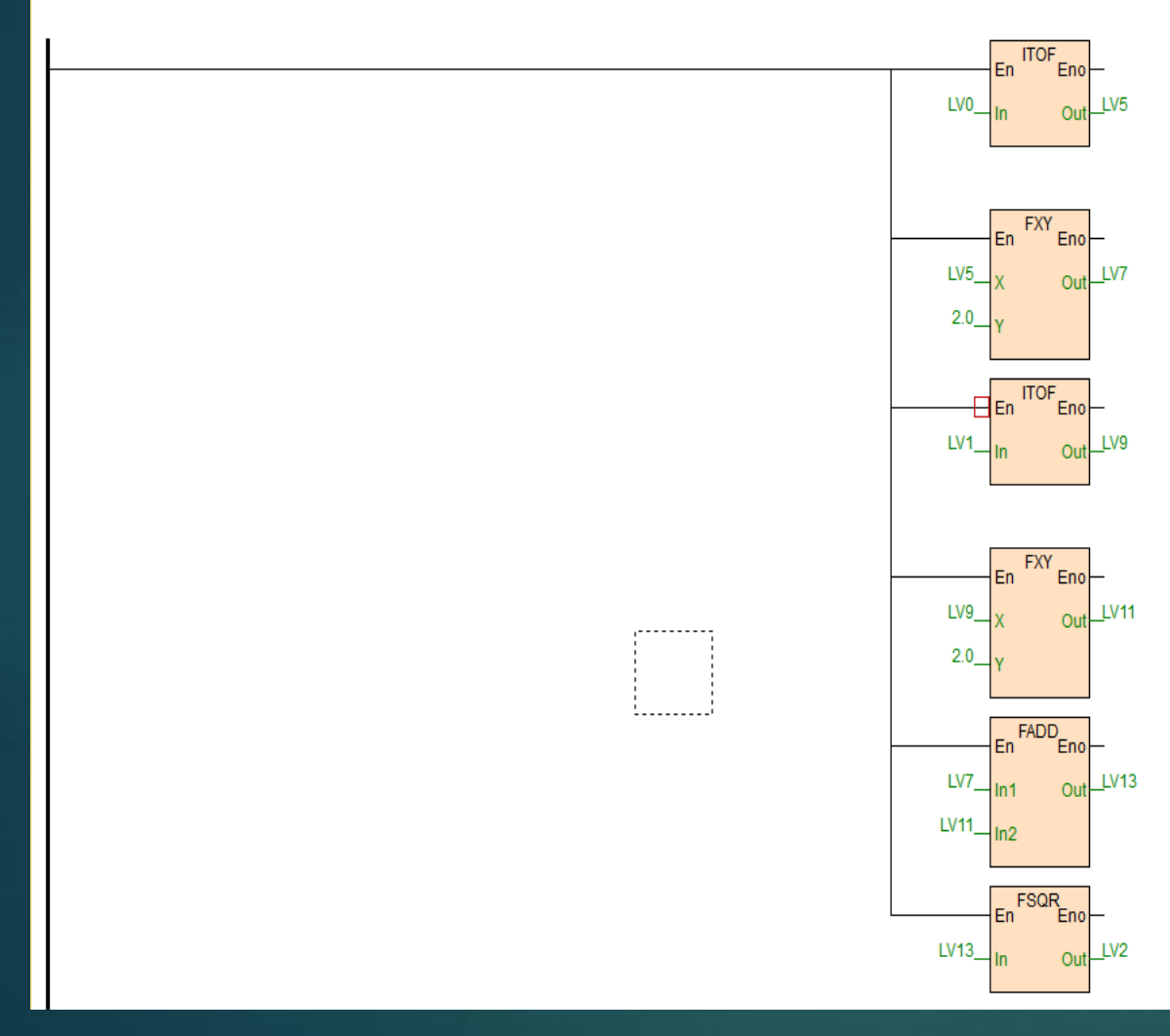

#### Introduza as instruções ITOF, FXY, FADD e FSQR na subrotina como ao lado

### <u>alfacomp</u>

8

# Sub-rotina

### 8

#### No programa 1 Motor Control crie a chamada da sub-rotina com a instrução CALL

| C la struction of   | ALL Call subsention |                              |      |          |             |
|---------------------|---------------------|------------------------------|------|----------|-------------|
| (FB) Instruction: C | ALL Call subroutine | ×                            |      |          |             |
|                     | disable             | Al Item X                    |      |          |             |
| Item                | Component           |                              |      | CALL     |             |
| Input               |                     | _Instruction:CALL            |      | En Eno   | _           |
| SubP                | None                | Call subroutine              |      | SubP OUT | <u>V</u> 36 |
| LV0                 | V32                 |                              |      |          |             |
| LV1                 | V34                 | - Item SubP: Subroutine name | V32  | LV0      |             |
| Output              |                     |                              | V34  |          |             |
| Eno                 | None                | Sub program:                 | V34_ | LV1      |             |
| OUT                 | V36                 |                              |      | L]       |             |
|                     |                     | The Pythagorean theo V       |      |          |             |
|                     |                     |                              |      |          |             |
|                     |                     |                              |      |          |             |
|                     |                     |                              |      |          |             |
|                     |                     | OK                           |      |          |             |
|                     |                     | ON Calicer                   |      |          |             |
|                     |                     |                              |      |          |             |

- Introduza as variáveis
   V32 e V34 como entradas e V36 como saídas
- Entre em modo simulação e atribua valores a V32 e V34
- Visualize a hipotenusa calculada em V36

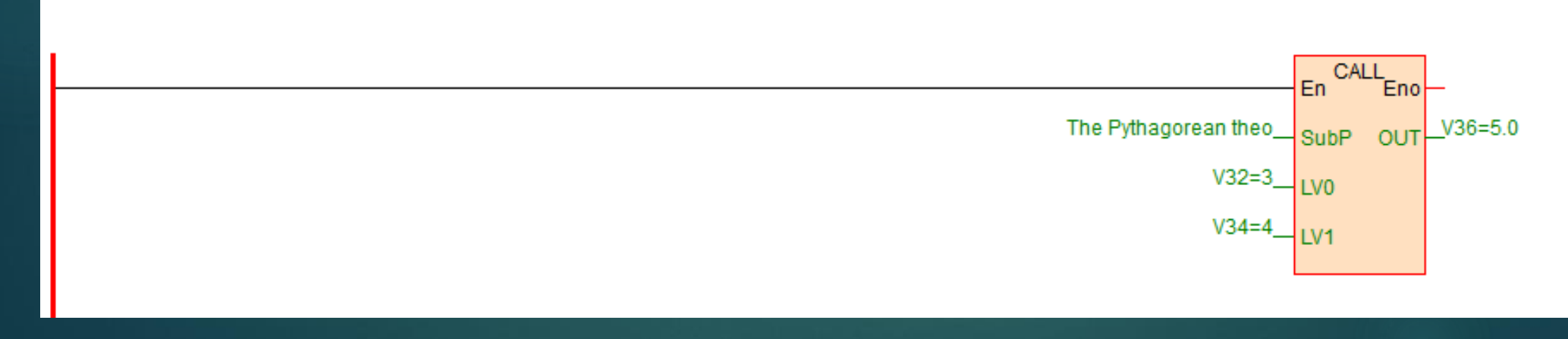

Curso de automação utilizando o CLP Haiwell - Aula 8

//Network 4

### Monitor gráfico de tendência

- 8
- Monitore a variável interna SV17 (segundos) do relógio de tempo real e observe a evolução do valor
- Inicie o simulador e clique em Trend monitor e digite SV17 no primeiro campo
- Altere o Upper limit para 60 e observe a evolução gráfica do contador de segundos

| Trend monitor |             |               |                  |            |          |                     |                  |                            |            |             |        |            |              |  |          |            |          |                |        |              | Ą |
|---------------|-------------|---------------|------------------|------------|----------|---------------------|------------------|----------------------------|------------|-------------|--------|------------|--------------|--|----------|------------|----------|----------------|--------|--------------|---|
| 🔃 Message wi  | ndow 🔀 Tren | l monitor 🔒 T | The table of loc | k data (0) | 🕷 Hardwa | re simulation windo | ows _ Simulation | status 2017/12/25 10:29:30 |            |             |        |            |              |  |          |            |          |                |        |              |   |
| Component     | Value       | Lower limit   | Upper limit      | 32Bits     | Float    | 5 🤹 Minute          | Pause            |                            |            |             |        |            |              |  |          |            |          |                |        |              |   |
| 🗹 🗖 SV17      | ] 30        | 0             | 60               |            |          |                     |                  |                            |            |             |        |            |              |  |          |            |          |                |        |              |   |
|               | ]           |               |                  |            |          |                     |                  |                            |            |             |        |            |              |  |          |            |          |                |        |              |   |
|               | ]           |               |                  |            |          |                     |                  |                            |            |             |        |            |              |  |          |            |          | $\land \vdash$ |        |              |   |
|               | ]           |               |                  |            |          |                     |                  |                            |            |             |        |            | $\mathbb{H}$ |  |          |            | + H      |                |        |              |   |
|               | ]           |               |                  |            |          |                     |                  |                            |            |             |        |            | ┼┼Ӈ┼╴        |  |          |            | $\times$ |                |        |              |   |
|               | 1           |               |                  |            |          |                     |                  |                            |            |             |        |            |              |  |          |            |          |                |        |              |   |
|               | ]           |               |                  |            |          |                     |                  |                            |            |             |        |            |              |  |          | Į́/́Н      |          |                |        |              |   |
|               | 1           |               |                  |            |          |                     |                  |                            |            |             |        |            | + + + -      |  | $\vdash$ | 4++-       |          |                |        | $\neg \land$ |   |
|               | 1           |               |                  |            |          |                     |                  |                            |            |             |        |            | +++-         |  | HH       |            |          |                |        | A+           |   |
|               | 1           |               |                  |            |          |                     |                  |                            |            |             |        |            |              |  |          |            |          |                |        |              |   |
| Ready         |             |               |                  |            |          |                     |                  | لې<br>ا                    | Simulation | PLC Offline | Currer | ntly PLC:N | one          |  | 🔫 Scan   | time:1.0 i | ms       | t ∰ Net        | works: | 1 of 3       |   |

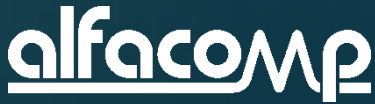

### Aula 8 – Assuntos apresentados

O conteúdo desta aula teve como objetivo preparar os alunos para a avaliação on-line para a obtenção do certificado de participação no treinamento CURSO DE AUTOMAÇÃO UTILIZANDO O CLP HAIWELL.

- Para acompanhar esta aula é necessário ter concluído todas as anteriores.
- Siga passo-a-passo a aula 8 para estar preparado para a avaliação.

OBRIGADO POR ACOMPANHAR NOSSO CURSO

Veja ao lado os assuntos desta aula.

- Iniciar um novo projeto
- Definição da área de memória retentiva
- Criação de blocos de programa
- Encriptação de projetos
- Criação de tabelas de inicialização de dados
- Adição de blocos matemáticos de função
- Instruções básicas de temporização
- Simulação do programa
- Monitoração do relógio de tempo real

VISITE NOSSO SITE E FAÇA O DOWNLOAD DOS MANUAIS E SOFTWARES. A VERSÃO PDF DESTA AULA PODE SER ENCONTRADA NO SEGUINTE LINK: <u>HTTP://WWW.ALFACOMP.IND.BR/PROGRAMACAO-HAIWELL-PROD-81.HTML</u> ATÉ A PRÓXIMA AULA

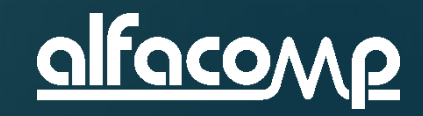

8

Curso de automação utilizando o CLP Haiwell - Aula 8

www.alfacomp.ind.br